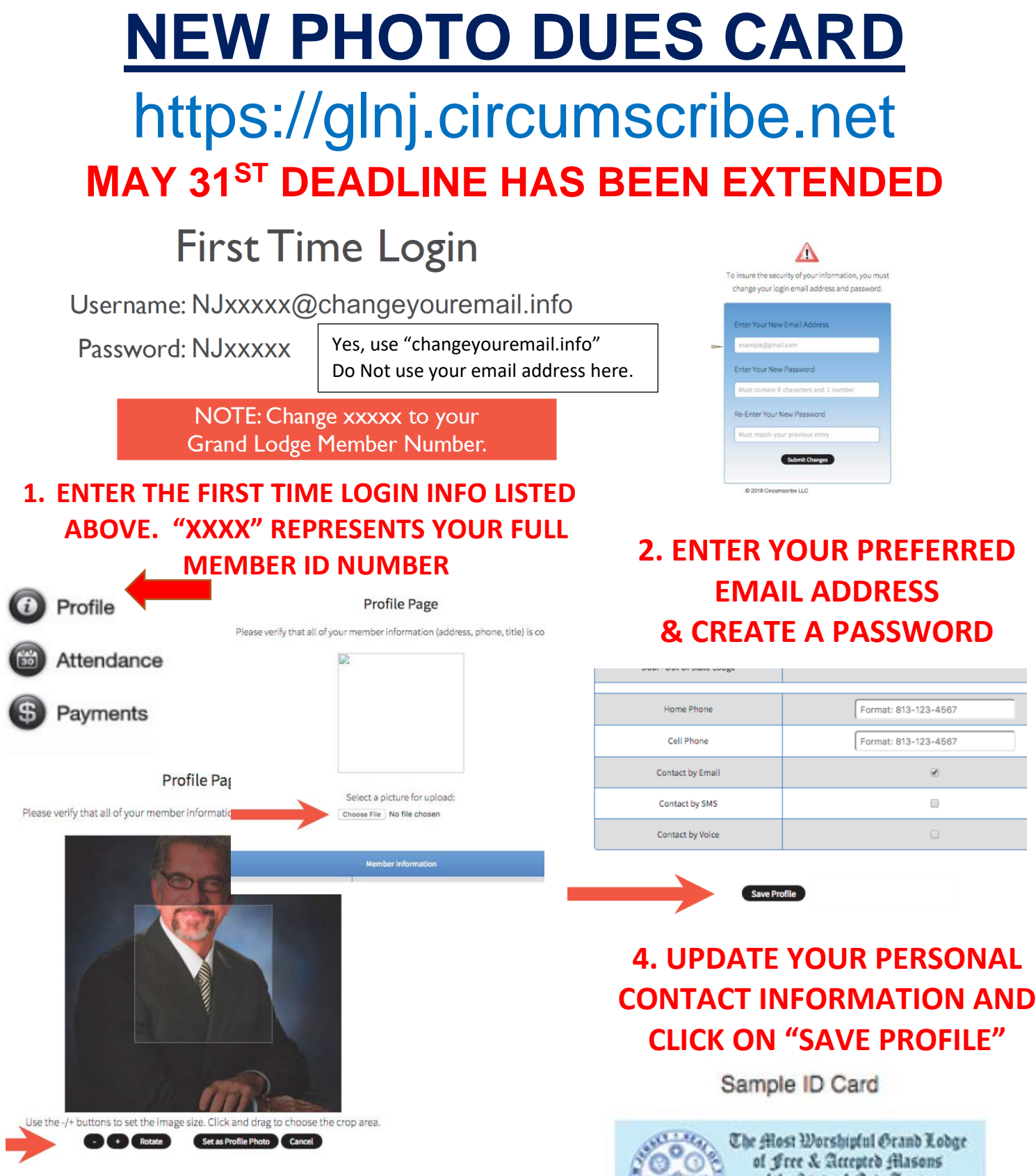

3. CLICK ON "PROFILE" AND THEN SELECT THE "CHOOSE FILE" BUTTON TO UPLOAD A PHOTO AND CLICK & DRAG THE BOX AROUND YOUR FACE

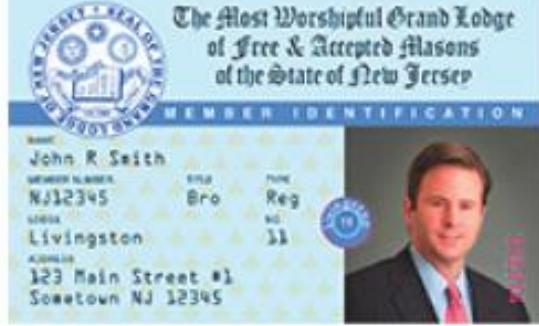